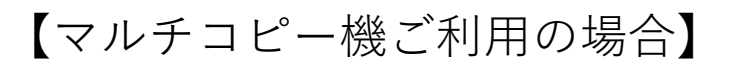

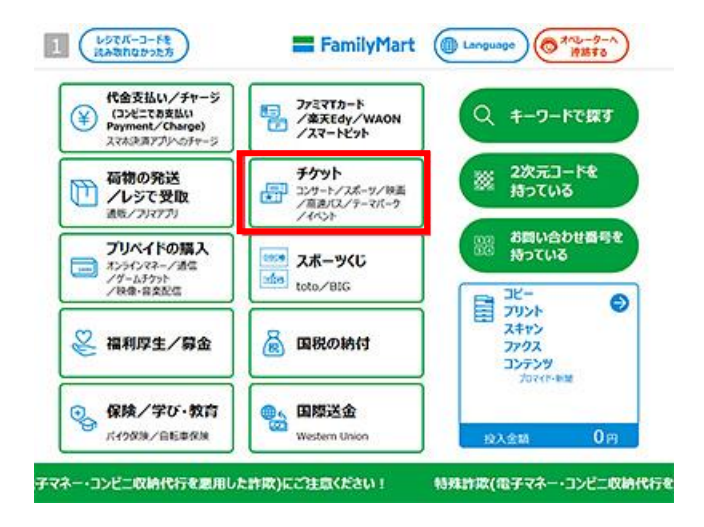

トップページメニューの
『チケット』ボタンを押します。

| Fクット発売サービス<br>共通メニュー<br> | ▶ 申込完了             | × pos     |
|--------------------------|--------------------|-----------|
| 仙台うみの杜水族館                | 鶴岡市立加茂水族館          | 那須どうぶつ王国  |
| 東武動物公園                   | 観川シーワールド           | サンシャイン水族館 |
| すみだ水族館                   | マクセルアクアパーク品川       | 新江ノ島水族館   |
| 八景島シーパラダイス               | 上載市立水族博物館<br>うみがたり | 名古屋港水族館   |
| のとじま水族館                  |                    |           |
| JEDER CAL                |                    | Rð        |

④『のとじま水族館』ボタンを押します。画面の案内に沿って必要事項を入力します。

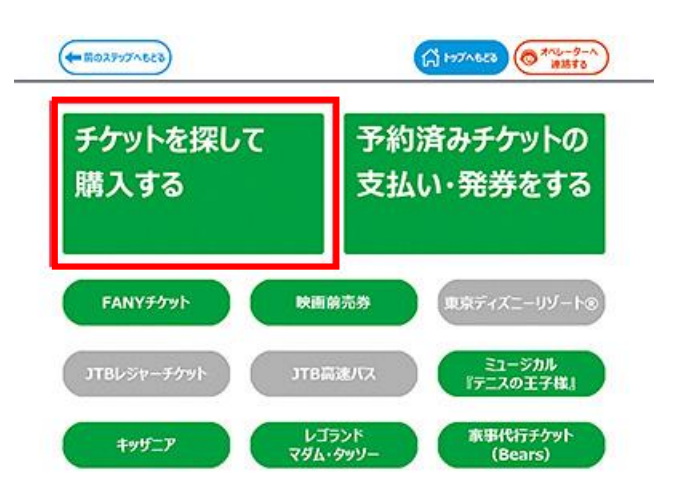

**2**『チケットを探して購入する』を 押します。

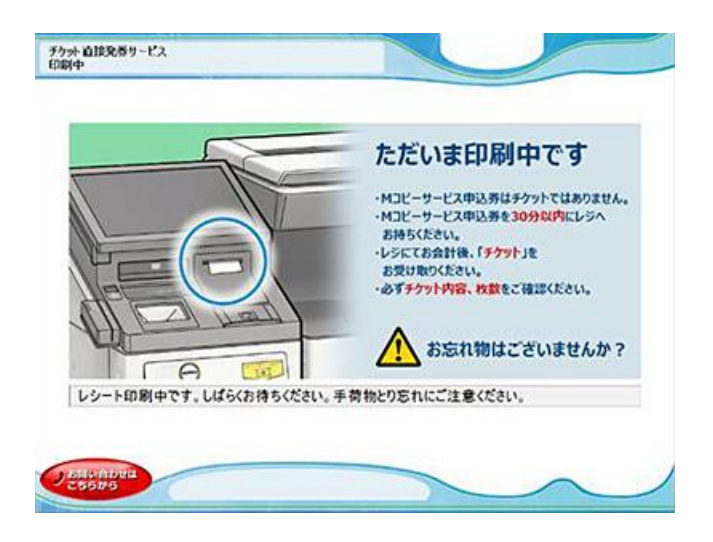

●お申し込みが完了すると「Mコピー サービス申込券」が出力されます。

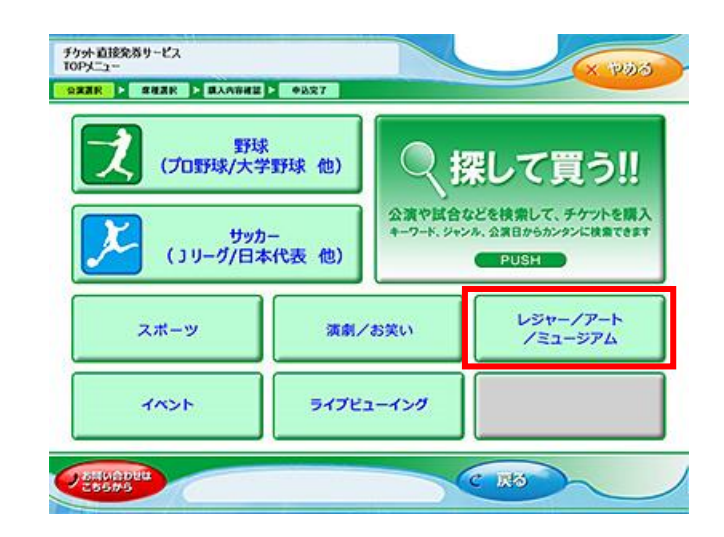

**3**『レジャー/アート/ミュージアム』 を押します。

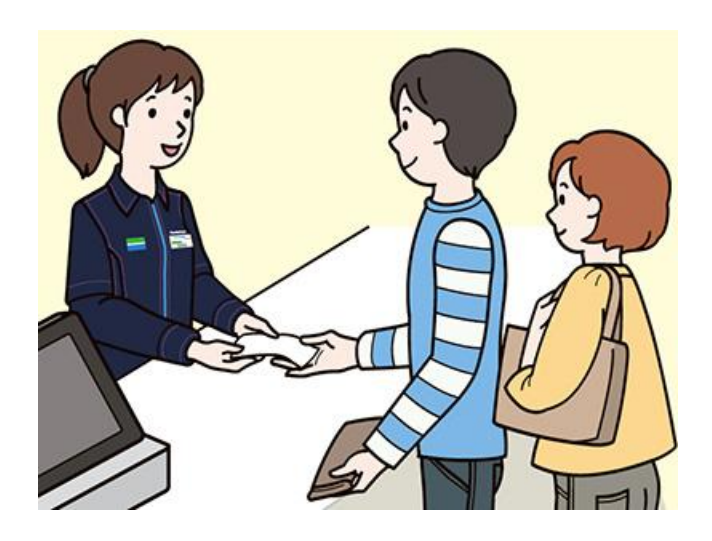

⑥「Mコピーサービス申込券」を30分 以内にレジまでお持ちください。代金 お支払い後、チケットをお渡しします。